# Johannesburg Branch

### MULTISPAN

#### FAULT ANNUCIATOR FLT-L16

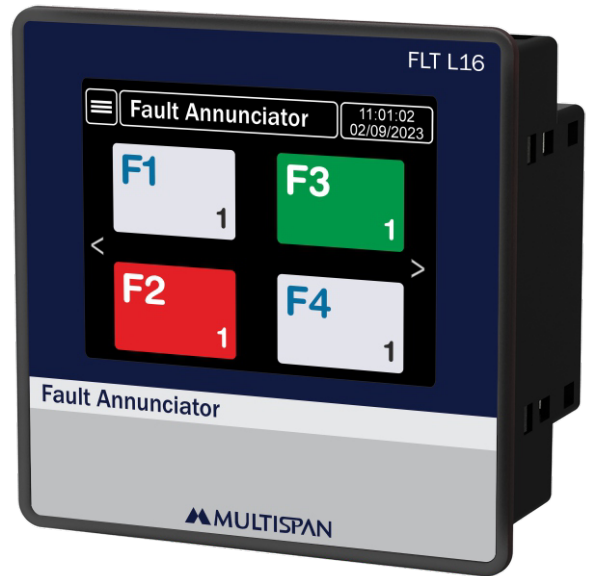

#### AUXILIARY SUPPLY:

| Supply voltage                | 100 To 270V AC/DC     |
|-------------------------------|-----------------------|
| Power consumption (VA RATING) | Approx 6 VA (Maximum) |

#### **ENVIRONMENT CONDITION:**

| Operating Temp.                      | 0°C to 55°C                      |
|--------------------------------------|----------------------------------|
| Relative Humidity                    | UP to 95% RH<br>(non-condensing) |
| Protection Level<br>(AS Per Request) | IP-65 (Front side)               |

#### **MECHANICAL INSTALLATION**

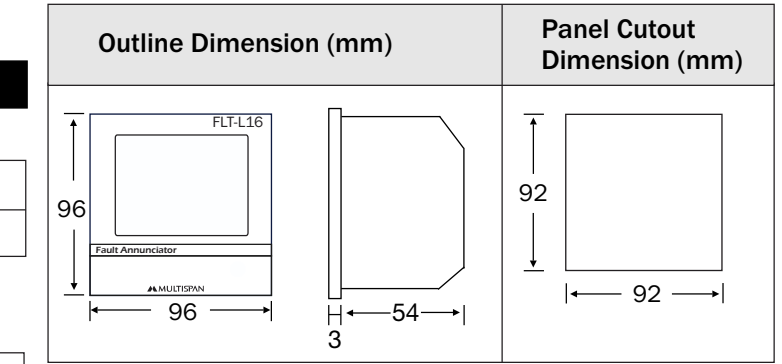

#### TERMINAL CONNECTION

 17
 18
 19
 20
 21
 22
 23
 24
 25
 26
 27
 28
 29
 30
 31
 32

 B+
 A COM TEST RST MUTE
 F1
 F2
 F3
 F4
 F5
 F6
 F7
 F8
 COM

 RS-485
 SW
 SW
 SW
 SW
 SW
 SW
 SW
 SW
 SW
 SW
 SW
 SW
 SW
 SW
 SW
 SW
 SW
 SW
 SW
 SW
 SW
 SW
 SW
 SW
 SW
 SW
 SW
 SW
 SW
 SW
 SW
 SW
 SW
 SW
 SW
 SW
 SW
 SW
 SW
 SW
 SW
 SW
 SW
 SW
 SW
 SW
 SW
 SW
 SW
 SW
 SW
 SW
 SW
 SW
 SW
 SW
 SW
 SW
 SW
 SW
 SW
 SW
 SW
 SW
 SW
 SW
 SW
 SW
 SW
 SW
 SW
 SW
 SW
 SW
 SW
 SW
 SW
 SW
 SW
 SW

FLT L16-E3-00

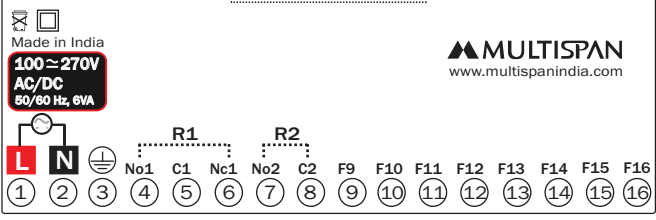

| TECHNICAL SPECIFICATION |                      |  |  |
|-------------------------|----------------------|--|--|
| NPUT SPECIFICATION:     |                      |  |  |
| Input                   | 16 Fault             |  |  |
| input                   | NC - NO Free Contact |  |  |

#### **DISPLAY AND KEYS:**

| Display      | 320 x 240 px Resistive Touch screen<br>Display |  |  |  |
|--------------|------------------------------------------------|--|--|--|
| DIMENSION:   |                                                |  |  |  |
| Size         | 96 (H) x 96 (W) x 54 (D) mm                    |  |  |  |
| Panel Cutout | 92 (H) x 92 (W) mm                             |  |  |  |

#### **OUTPUT SPECIFICATION:**

| Relay Output |                                                  |  |  |
|--------------|--------------------------------------------------|--|--|
| Relay        | 2 Relay<br>Audio Alarm Relay<br>M/C Output Relay |  |  |
| Relay Type   | NO-C-NC, NO-C                                    |  |  |
| Rating       | 5A, 230V AC/30V DC                               |  |  |
| Output       | RS-485 Modbus                                    |  |  |

| Expl                                                                                                    | Explanation of data display selection: |                                                                                                    |  |  |
|----------------------------------------------------------------------------------------------------|----------------------------------------|----------------------------------------------------------------------------------------------------|--|--|
|                                                                                                    | 1                                      | Fault Annunciator   11:01:02   02/09/2023        F1   1   F3   1   1   F4   1                                    |  |  |
| NO.                                                                                                    | Function/Icon                          | Description                                                                                                    |  |  |
| 1                                                                                                    | (Home)                                 | Tap to open Menu page                                                                                            |  |  |
| 2                                                                                                    | Time                                   | Show date & time. To change/edit enter in RTC Setting                                                            |  |  |
| 3                                                                                                    | Status display                         | Fault name with fault no. Synchronization with 10 Sec. interval.                                                 |  |  |
| 4                                                                                                    | Color of Relay<br>& Fault              | Background Color :<br>Red : Fault indication.<br>Green : Fault occurred & accepted.<br>White : Healty condition. |  |  |
| 5                                                                                                    | < >                                    | To tap for change the page.                                                                                      |  |  |
| 5       < >       To tap for change the page.         6. Tap on fault indication block fault history list will open as below.         ✓       Fault History         11:01:02<br>07/04/2023         F1       Valve open at paint shop         Date       Time         March 2 2023       11:20:25         June 2 2023       22:20:25 |                                        |                                                                                                    |  |  |

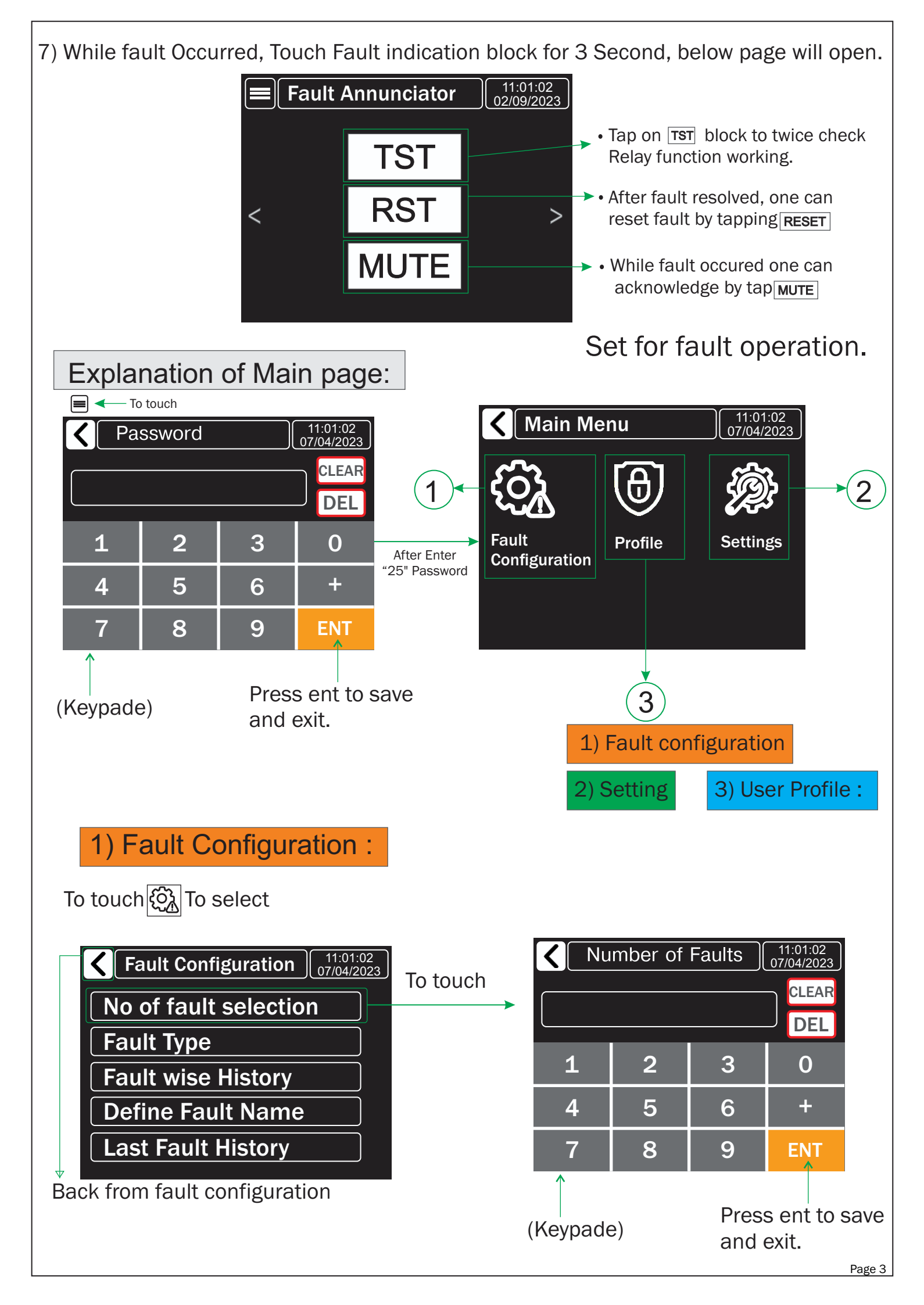

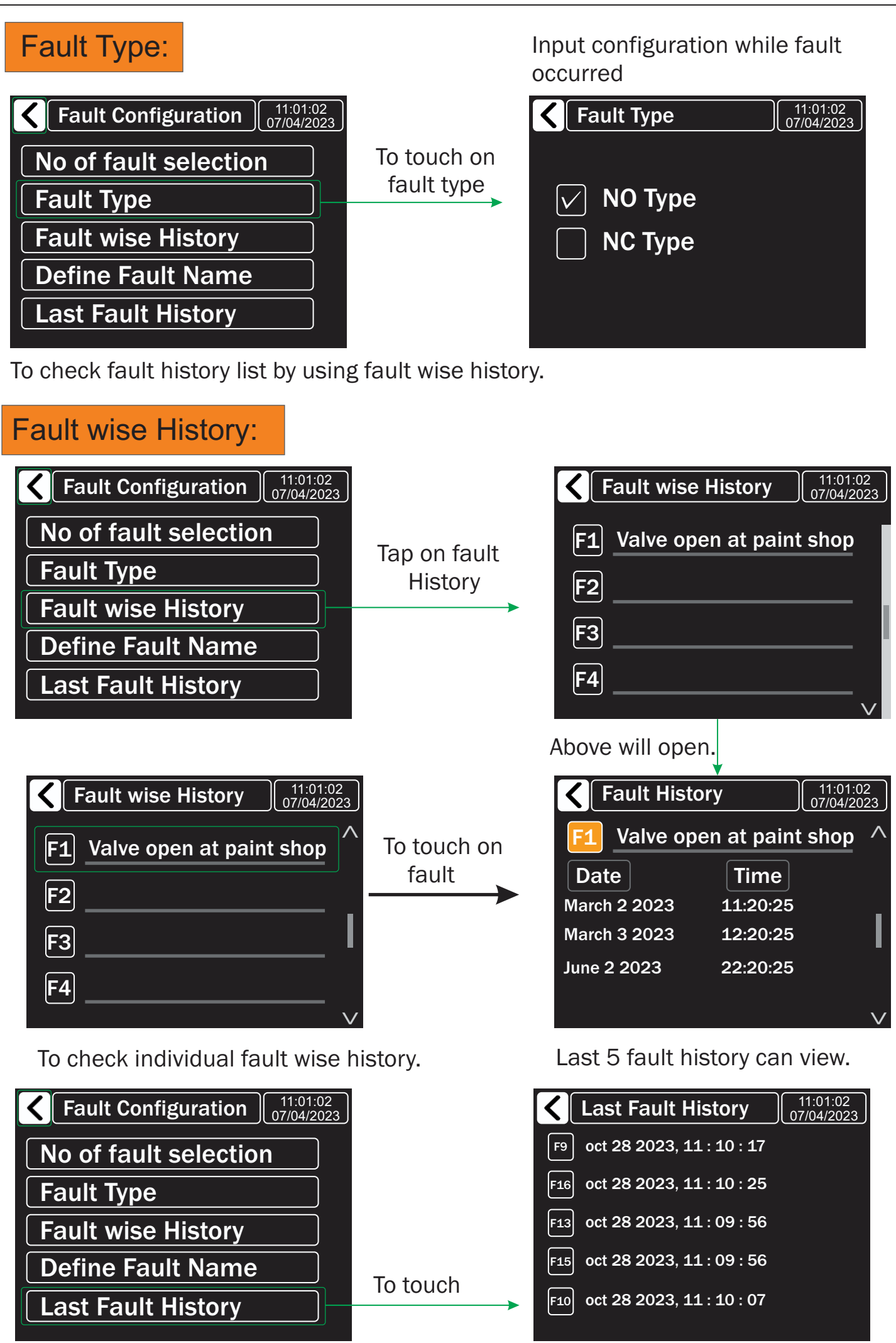

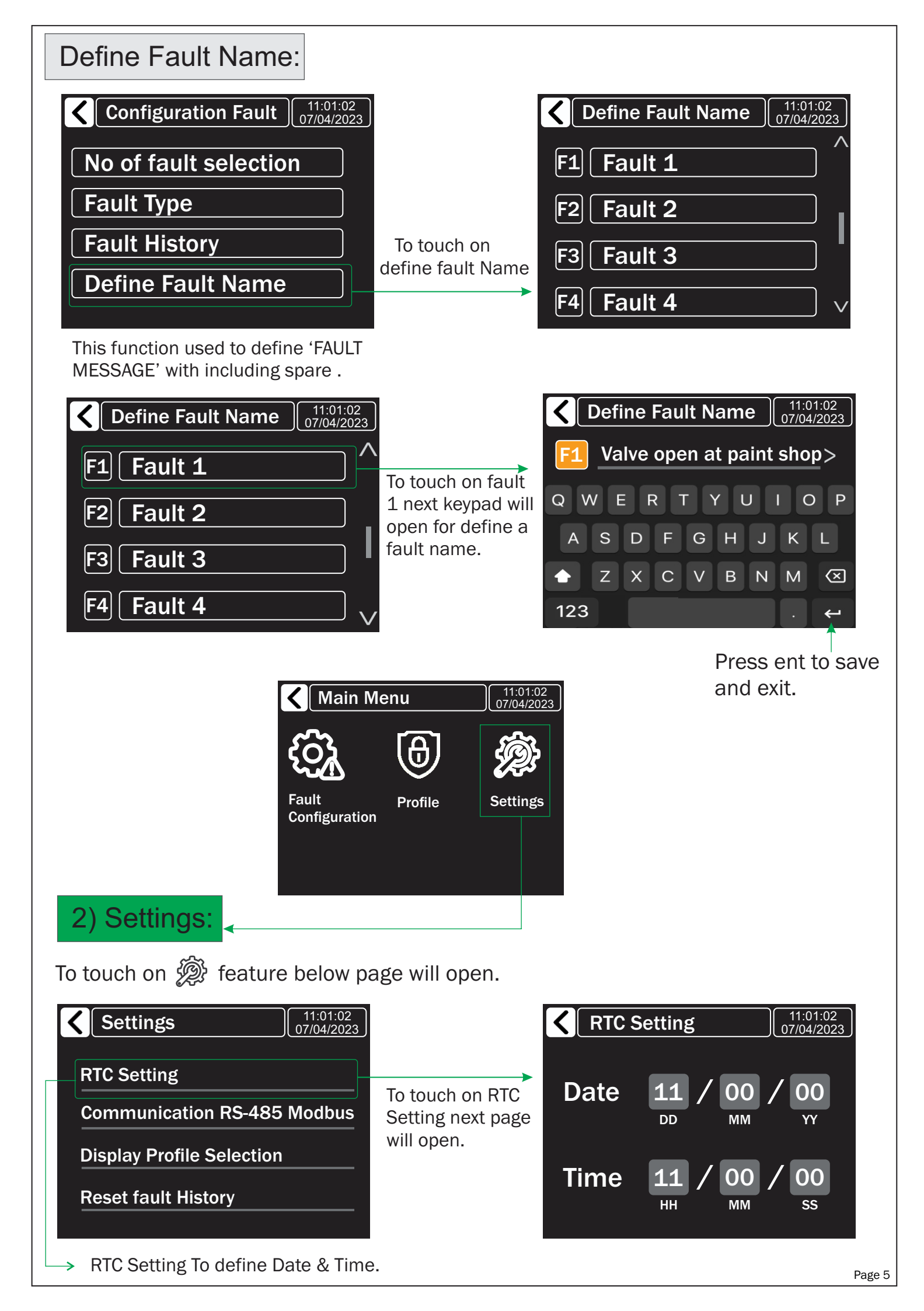

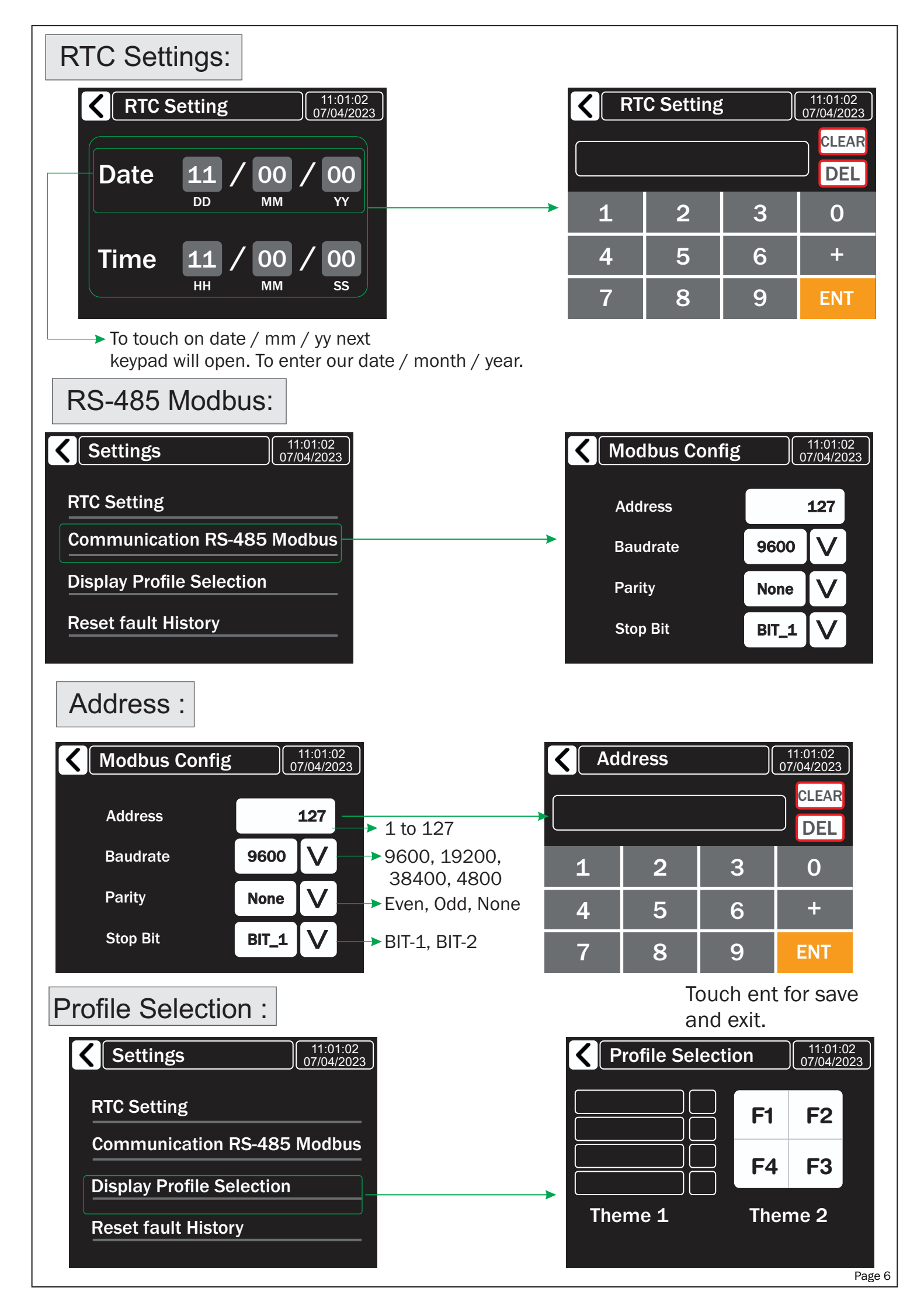

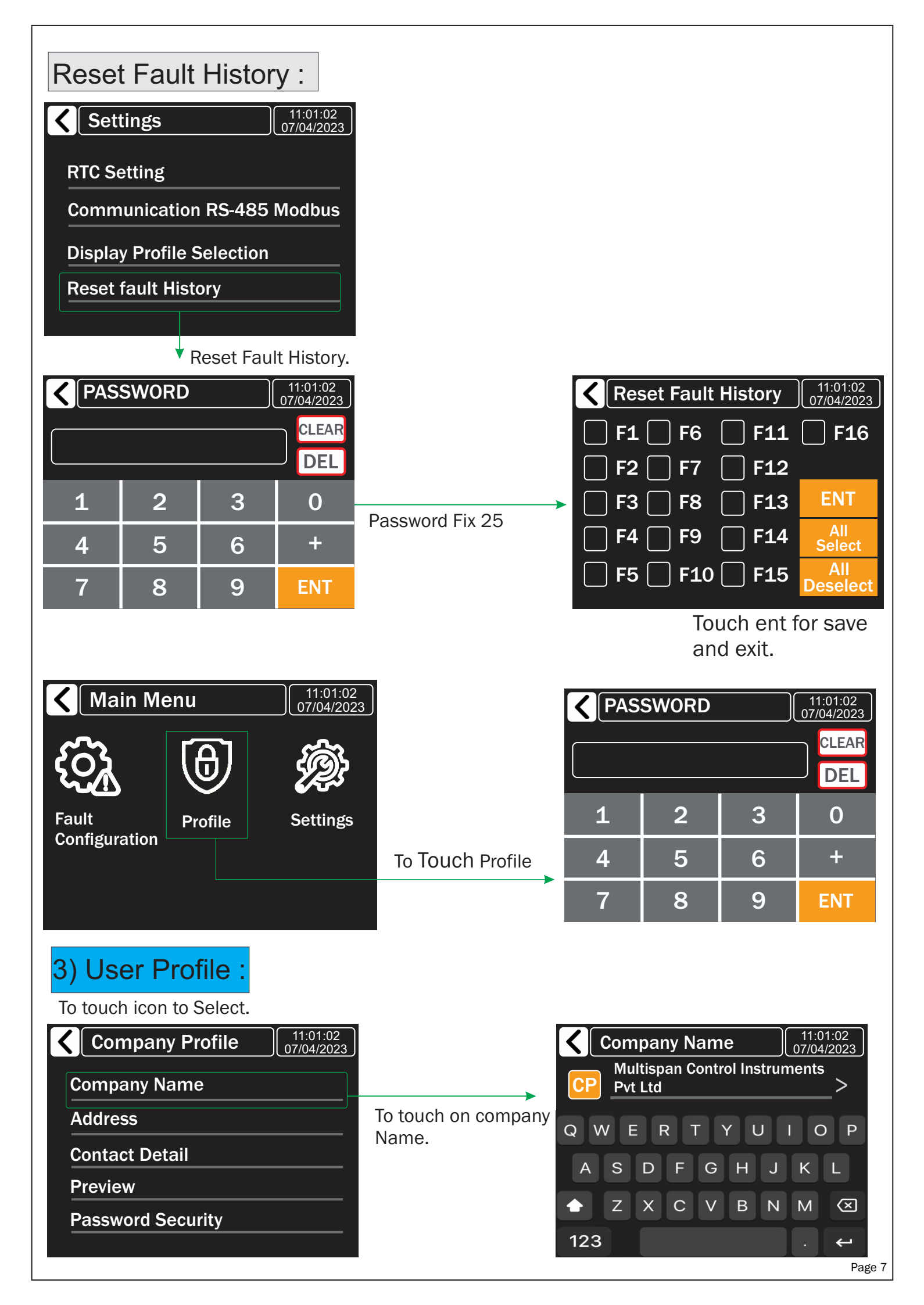

| Company Profile 11:01:02<br>07/04/2023<br>Company Name<br>Address<br>Contact Detail<br>Preview<br>Password Security | To touch on company<br>Address. | <ul> <li>Add</li> <li>AD</li> <li>72</li> <li>Q</li> <li>W</li> <li>E</li> <li>A</li> <li>S</li> <li>T</li> <li>T</li> <li>T</li> </ul> | ress<br>2B PHASI<br>E R T<br>D F C<br>X C \             | E 1 VATV/<br>Y U<br>G H J<br>/ B N         | 11:01:02<br>07/04/2023<br>A ><br>I O P<br>K L<br>M ≪<br>. ← |
|----------------------------------------------------------------------------------------------------|---------------------------------|----------------------------------------------------------------------------------------------------|---------------------------------------------------------|--------------------------------------------|-------------------------------------------------------------|
| Company Profile 11:01:02<br>07/04/2023<br>Company Name<br>Address<br>Contact Detail<br>Preview<br>Password Security | To touch on Contact<br>Detail.  | <ul> <li>Con</li> <li>997899</li> <li>1</li> <li>4</li> <li>7</li> </ul>                                                                | 1482<br>2<br>5<br>8                                     | ail<br>3<br>6<br>9                         | 11:01:02<br>07/04/2023<br>CLEAR<br>DEL<br>0<br>+<br>ENT     |
| Company Profile 11:01:02<br>07/04/2023<br>Company Name<br>Address<br>Contact Detail<br>Preview<br>Password Security |                                 | Multisp<br>Pvt Ltd<br>72B Ph<br>Ahmed<br>Gujarat<br>Contac                                                                              | oan Cont<br>nase 1 G<br>labad 38<br>t India<br>t NO. 99 | rol Instru<br>IDC Vatv<br>32445<br>7899148 | uments<br>′a<br>32                                          |
| Company Profile 11:01:02<br>07/04/2023<br>Company Name<br>Address<br>Contact Detail<br>Preview<br>Password Security |                                 | <b>R</b> Pas                                                                                                    | sword Se                                                | ecurity                                    | 11:01:02<br>07/04/2023                                      |

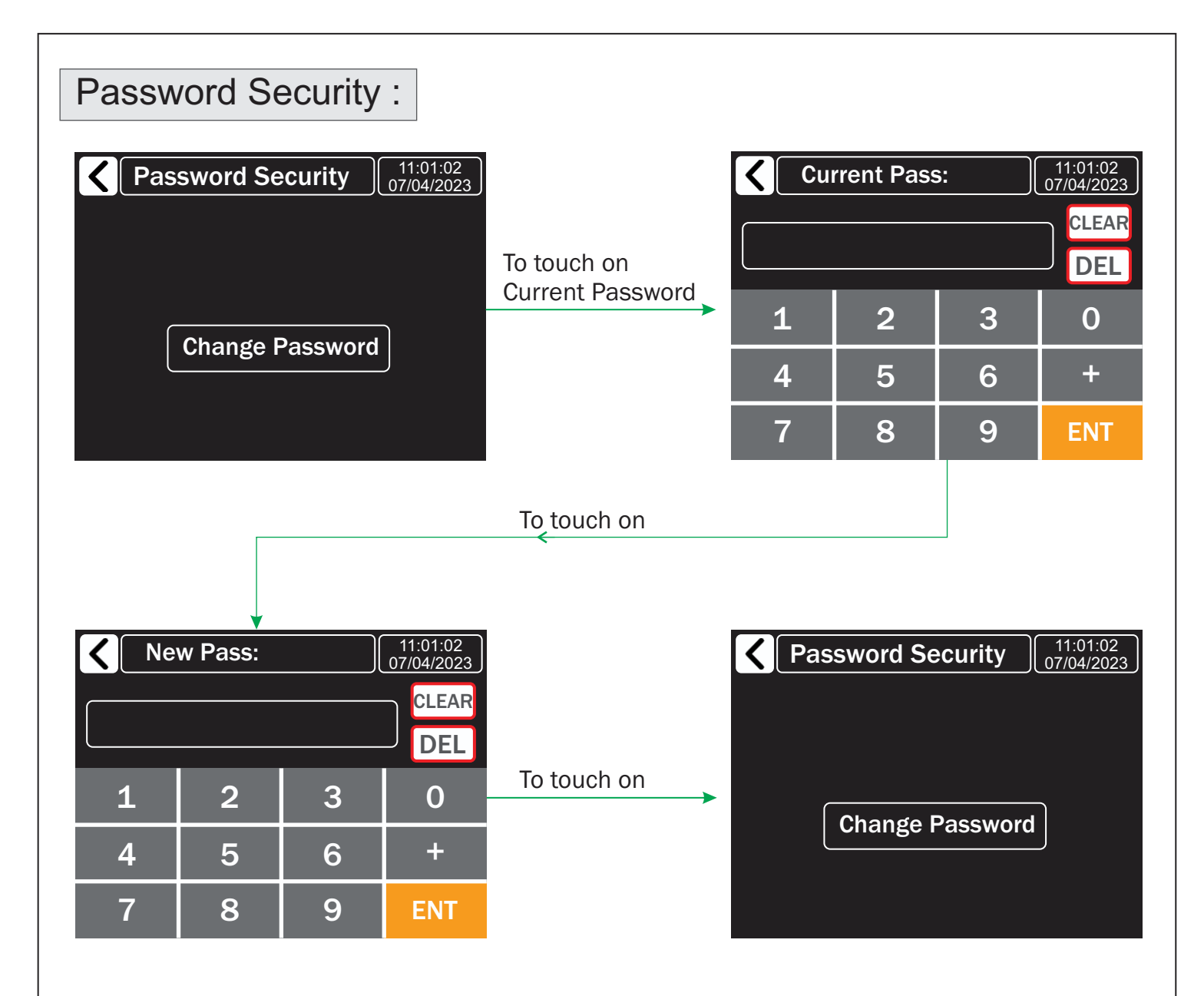

## MODBUS

| Slave Address :           | 1 to 127                 |
|---------------------------|--------------------------|
| Baudrate :                | 4800,9600,19200,38400bps |
| Parity :                  | None,Even,Odd            |
| Datatype :                | Integer                  |
| Read Function Register :  | 0x03 and 0x04            |
| Write Function Register : | NA                       |

|         |                         |                  |                                   | Data Type | = Integer |
|---------|-------------------------|------------------|-----------------------------------|-----------|-----------|
| Sr. No. | Sr. No. Read/ Parameter |                  | Read Function<br>Register         |           |           |
|         | WIIIC                   |                  |                                   | 0x04      | 0x03      |
|         |                         |                  |                                   | Add       | ress      |
| 1       | R                       | Fault 1 Status   |                                   | 30000     | 40000     |
| 2       | R                       | Fault 2 Status   |                                   | 30001     | 40001     |
| 3       | R                       | Fault 3 Status   | 0 = No Fault                      | 30002     | 40002     |
| 4       | R                       | Fault 4 Status   | 1 = Fault                         | 30003     | 40003     |
| 5       | R                       | Fault 5 Status   |                                   | 30004     | 40004     |
| 6       | R                       | Fault 6 Status   |                                   | 30005     | 40005     |
| 7       | R                       | Fault 7 Status   |                                   | 30006     | 40006     |
| 8       | R                       | Fault 8 Status   |                                   | 30007     | 40007     |
| 9       | R                       | Fault 9 Status   |                                   | 30008     | 40008     |
| 10      | R                       | Fault 10 Status  |                                   | 30009     | 40009     |
| 11      | R                       | Fault 11 Status  | 0 = No Fault                      | 30010     | 40010     |
| 12      | R                       | Fault 12 Status  | 1 = Fault                         | 30011     | 40011     |
| 13      | R                       | Fault 13 Status  |                                   | 30012     | 40012     |
| 14      | R                       | Fault 14 Status  |                                   | 30013     | 40013     |
| 15      | R                       | Fault 15 Status  |                                   | 30014     | 40014     |
| 16      | R                       | Fault 16 Status  |                                   | 30015     | 40015     |
| 17      | R                       | Fault 1 History  |                                   | 30016     | 40016     |
| 18      | R                       | Fault 2 History  |                                   | 30017     | 40017     |
| 19      | R                       | Fault 3 History  |                                   | 30018     | 40018     |
| 20      | R                       | Fault 4 History  |                                   | 30019     | 40019     |
| 21      | R                       | Fault 5 History  |                                   | 30020     | 40020     |
| 22      | R                       | Fault 6 History  |                                   | 30021     | 40021     |
| 23      | R                       | Fault 7 History  |                                   | 30022     | 40022     |
| 24      | R                       | Fault 8 History  | This Field Indicates              | 30023     | 40023     |
| 25      | R                       | Fault 9 History  | Fault occurrence                  | 30024     | 40024     |
| 26      | R                       | Fault 10 History |                                   | 30025     | 40025     |
| 27      | R                       | Fault 11 History |                                   | 30026     | 40026     |
| 28      | R                       | Fault 12 History |                                   | 30027     | 40027     |
| 29      | R                       | Fault 13 History |                                   | 30028     | 40028     |
| 30      | R                       | Fault 14 History |                                   | 30029     | 40029     |
| 31      | R                       | Fault 15 History |                                   | 30030     | 40030     |
| 32      | R                       | Fault 16 History |                                   | 30031     | 40031     |
| 31      | R                       | Relay 1 status   | 0 = off, 1 = on<br>(Buzzer Relay) | 30032     | 40032     |
| 32      | R                       | Relay 2 status   | 0 = off, 1 = on                   | 30033     | 40033     |

Product improvement and upgrade is a constant procedure. So for more updated operating information and Support, Please contact us

## NOTE:

#### JHB Branch

Mimic Components, Address: 5 Ramsay Street, Booysens, 2091, Johannesburg. Switchboard: +27(0)11-689-5700 | WhatsApp: 071-979-9999 PO Box 38493, Booysens, 2016, Johannesburg, South Africa. Email: info1@mimiccomponents.co.za | Website: www.mimiccomponents.co.za

#### Cape Branch

Mimic Cape. Address: Unit 41A, Stella Park, 57 Stella Road, Montague Gardens, 7441, Cape Town. Switchboard: +27(0)21-551-8185 WhatsApp: 071-979-9999. Po Box 36955, Chempet, 7442, Cape Town, South Africa. Email: info@mimic-cape.co.za | Website: www.mimic-cape.co.za